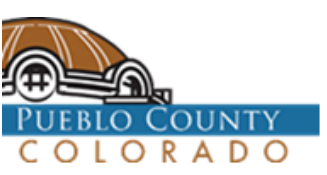

## How to find your zone

1. Go to Pueblo County Government Home Page <u>https://county.pueblo.org/</u> 2 Select Online Services

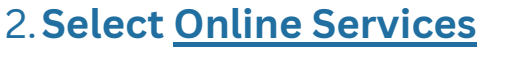

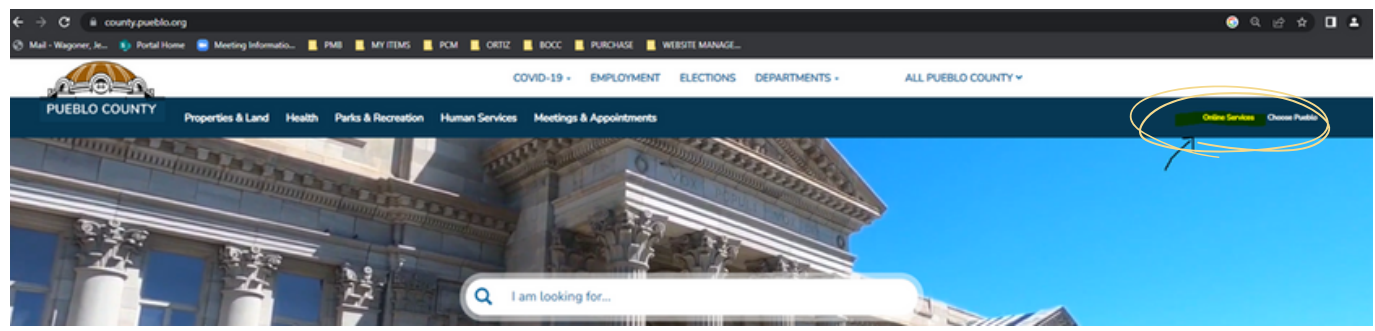

3.Then select <u>Property Search</u> and Maps > Interactive Maps > Pueblo County Locator Map.

- 4. Select Layer List:
- 5. Select Pueblo County Zoning:

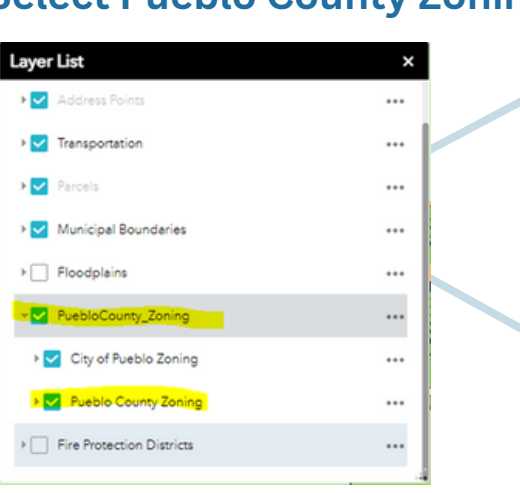

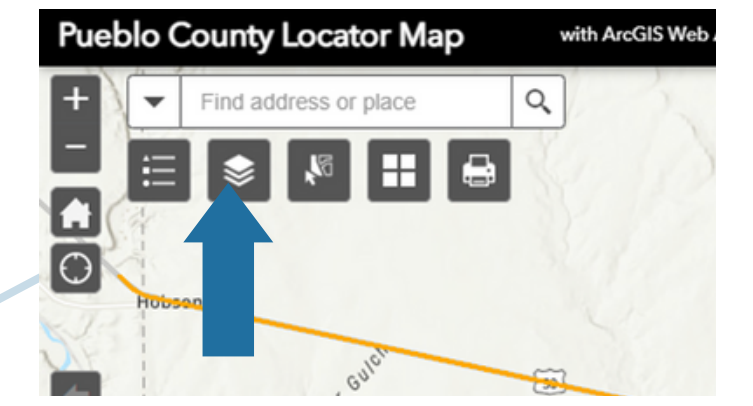

## 6. Find Address of Project:

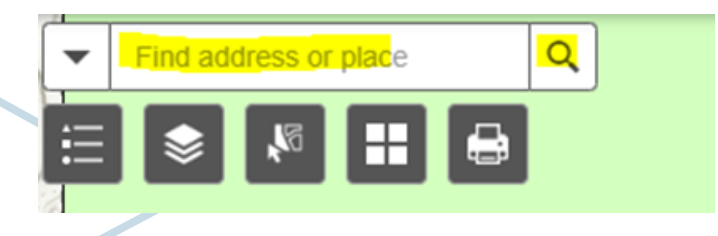

7. View Zoning for Project:

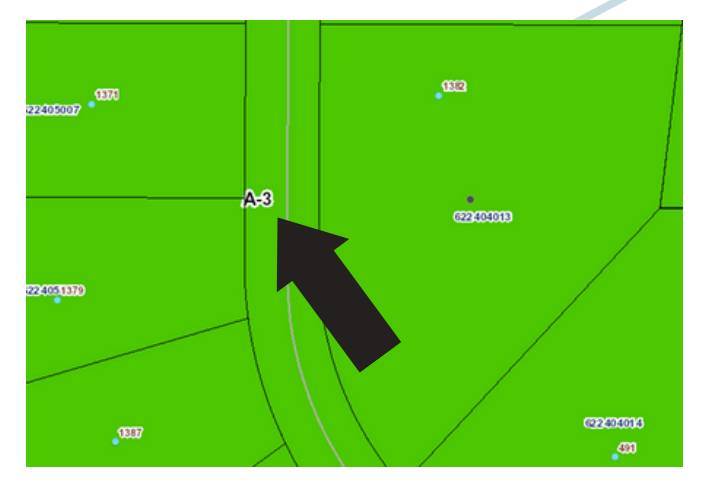